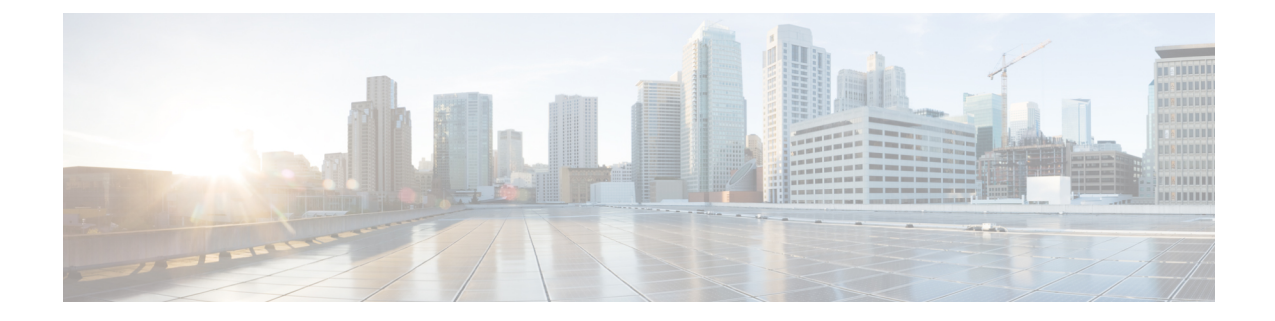

# **Procedure with the Cisco Cyber Vision sensor management extension**

After the Initial configuration, proceed to the steps described in this section. This section also describes the steps to configure Active Discovery.

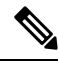

Note

To be able to use the Cisco Cyber Vision sensor management extension, an IP address reachable by the Center Collection interface must be set on the Collection VLAN.

- Install the sensor management extension, on page 1
- Create a sensor in the sensor management extension, on page 3
- Configure a sensor in the sensor management extension, on page 5
- Configure Active Discovery, on page 9

# Install the sensor management extension

To install the sensor management extension, you must:

### Procedure

**Step 1** Retrieve the extension file (i.e. CiscoCyberVision-sensor-management-<version>.ext) from cisco.com.

**Step 2** Access the Extension administration page in Cisco Cyber Vision.

**Step 3** Import the extension file.

|                    |                      |                                                                                                    | optional add-ons to Cyber Vision<br>vice types, additional detection                                                                                                    |
|--------------------|----------------------|----------------------------------------------------------------------------------------------------|----------------------------------------------------------------------------------------------------|
| .ı ı.ı ı.<br>cısco |                      | I                                                                                                    | <u>~</u> 8~                                                                                                    |
| Ø                  |                      | ^ Fxtensions                                                                                                    |                                                                                                    |
| Ē                  | s <sup>ø</sup> API ∨ | From this page, you can manage Cyber Vision Extensions. Extensions are optional add-ons to Cybe                                                     | er Vision                                                                                                    |
| Ħ                  | ₩ License            | Center which provide more features, such as the management of new device types, additional dete<br>engines, or integrations with external services. | ection                                                                                                    |
| ¢                  | 灸 External Authen ヾ  | Installed extensions                                                                                                    |                                                                                                    |
| ۹                  | ⊘ Snort              | Name Version Actions                                                                                                    | Image: Version Extensions. Extensions are optional add-ons to Cyber Vision as, such as the management of new device types, additional detection hal services.         Image: Version Actions         Image: Version Actions         Image: Versina Actions <td< th=""></td<> |
| ۵                  | Risk score           | Cyber Vision sensor management 4.1.0 Cybdate                                                                                                    | Remove                                                                                                    |
|                    | ≪ Integrations ∽     | Install a new extension                                                                                                    |                                                                                                    |
|                    | 器 Extensions         | ⊥ Import extension file                                                                                                    |                                                                                                    |

Once the sensor management extension is installed, you will find a new management job under the sensor administration menu (Management jobs, on page 2), and the **Install via extension** button will be enabled in the Sensor Explorer page.

# **Management jobs**

As some deployment tasks on sensors can take several minutes, this page shows the jobs execution status and advancement for each sensor deployed with the sensor management extension.

This page is only visible when the sensor management extension is installed in Cisco Cyber Vision.

| .1 1.1 1.<br>cisco |                                                          |                                      |              |              |              |              |           |
|--------------------|----------------------------------------------------------|--------------------------------------|--------------|--------------|--------------|--------------|-----------|
| Ø                  | If System                                                | Management jobs                      |              |              |              |              |           |
| Þ                  | 🗐 Data Manageme 🗸                                        | Jobs execution for sensor manage     | ement tasks. |              |              |              |           |
| Ħ                  | a, Network Organizat                                     |                                      |              |              |              | < 1 >        | 20/page V |
| C                  | Sensors                                                  |                                      |              |              |              |              |           |
| ۹                  | - Sensors                                                | Jobs                                 | Steps        |              |              |              | Duration  |
| ۵                  | — Capture                                                | Single redeployment<br>(FCW2435P3KW) |              | $\checkmark$ | $\checkmark$ | $\checkmark$ | 1m 11s    |
|                    | <ul> <li>Management jobs</li> <li>PCAP Upload</li> </ul> | Single redeployment<br>(FCW23500HDC) |              |              | ×            | Ш            | 41s       |
|                    | A Users ✓                                                | Single redeployment<br>(FOC2337L0CW) |              |              |              | $\checkmark$ | 1m 33s    |
|                    | & API ∽                                                  | Single redeployment<br>(FCW23500HDC) |              |              | ×            | Ш            | 35s       |
|                    | ₩ LDAP Settings                                          | Single redeployment<br>(FCW23500HDC) |              |              | ×            | II           | 39s       |
|                    | <ul> <li>Snort</li> </ul>                                | Single redeployment<br>(FCW23500HDC) |              |              | ×            | II           | 43s       |
|                    | ② Risk score                                             | Single redeployment<br>(FOC2334V045) |              |              |              | $\checkmark$ | 6m 52s    |

You will find the following jobs:

· Single deployment

This job is launched when clicking the Deploy Cisco device button in the sensor administration page, that is when a new IOx sensor is deployed.

Single redeployment

This job is launched when clicking the Reconfigure Redeploy button in the sensor administration page, that is when deploying on a sensor that has already been deployed. This option is used for example to change the sensor's parameters like enabling active discovery.

Single removal

This job is launched when clicking the Remove button from the sensor administration page.

• Update all devices

This job is launched when clicking the Update Cisco devices button from the sensor administration page. A unique job is created for all managed sensors that are being updated.

If a job fails, you can click on the error icon to view detailed logs.

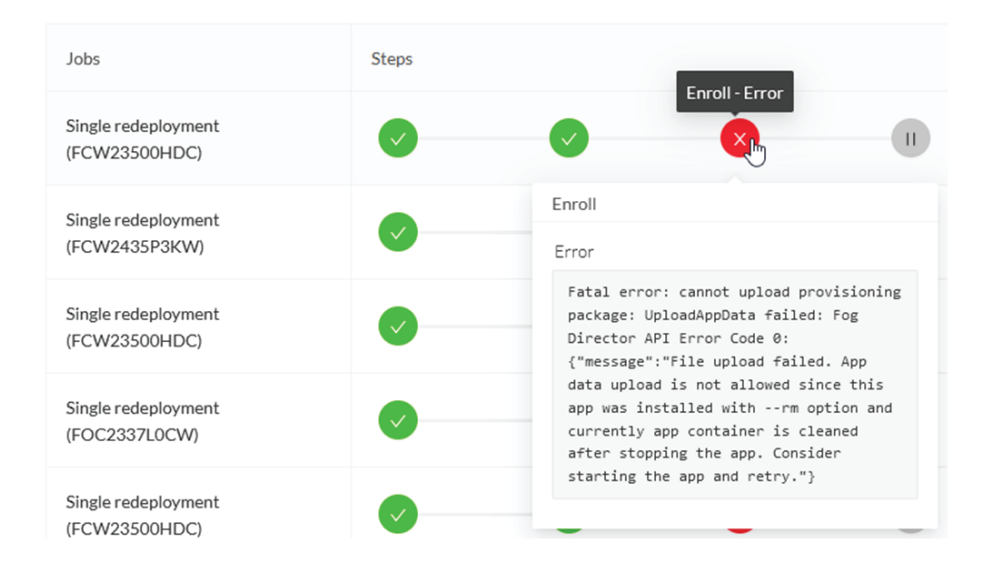

# Create a sensor in the sensor management extension

#### Procedure

Step 1 In Cisco Cyber Vision, navigate to Admin > Sensors > Sensor Explorer and click Install sensor, then Install via extension.

| uluilu<br>cisco |                                     |                                                                                     |
|-----------------|-------------------------------------|-------------------------------------------------------------------------------------|
| Ø               | å Network Organizat ^               | Sensor Explorer                                                                     |
| F               | Sensors ^                           |                                                                                     |
| Ħ               | Sensor Explorer                     | From this page, you can explore and manage sensors and sensors folders. Sensors can |
| ¢               | <ul> <li>Management jobs</li> </ul> | HINSTALL SENSOR                                                                     |
| 0               | - PCAP Upload                       | Manual install (2)                                                                  |
| ~               | Q Active Discovery ∨                | (∠) ○ Install via extension                                                         |
| ŝ               | 糸 Users ~                           | Import offline file                                                                 |
|                 | < ⊂ Events                          | Label IP Address Version                                                            |

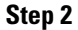

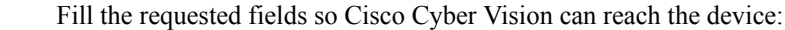

- IP address: admin address of the device.
- Port: management port (443).
- Login: user with the admin rights of the device.
- Password: password of the admin user.
- Capture Mode: Optionally, select a capture mode.

| Reach Cisco device                                      |                                    |         |
|---------------------------------------------------------|------------------------------------|---------|
| Please fill the fields below to enable Cisco Cyber V    | ision to reach your device.        |         |
| IP address*                                             | Port*                              |         |
| 192.168.49.20                                           | 443                                |         |
|                                                         | For example 443                    | or 8443 |
| Center collection IP                                    |                                    |         |
|                                                         |                                    |         |
| leave blank to use current collection IP                |                                    |         |
|                                                         |                                    |         |
|                                                         |                                    |         |
|                                                         |                                    |         |
| Credentials                                             |                                    |         |
| Login*                                                  |                                    |         |
| admin                                                   |                                    |         |
| Password*                                               |                                    |         |
|                                                         |                                    |         |
|                                                         |                                    |         |
|                                                         |                                    |         |
| Contura modo                                            |                                    |         |
| Capture mode                                            |                                    |         |
| Optimal (default): analyze the most releva              | nt flows                           |         |
| <ul> <li>All: analyze all the flows</li> </ul>          |                                    |         |
| $\bigcirc$ Industrial only: analyze industrial flows    |                                    |         |
| $\bigcirc$ Custom: you set your filter using a packet f | ilter in tcpdump-compatible syntax |         |
|                                                         |                                    |         |

### Step 3 Click Connect.

The Center will join the device and the second parameter list will be displayed. For this step to succeed, the device needs to be reachable by the Center on its eth1 connection.

# Configure a sensor in the sensor management extension

If the Center can join the switch, the following form appears:

Form for the Cisco IE3x00 and the Cisco IE9x00:

| Configure Cyber Vision IOx                      | sensor app                                               |                   |
|-------------------------------------------------|----------------------------------------------------------|-------------------|
| The device requires additional parameters. Some | e parameters have been pre-filled. Please complete the r | remaining fields. |
| Cisco device: IE-3400-8T2S                      |                                                          |                   |
| Capture IP address*                             | Capture prefix length*                                   |                   |
| 169.254.1.2                                     | 30                                                       |                   |
|                                                 | Like 24, 16 or 8                                         |                   |
| Capture VLAN number*                            | Collection IP address*                                   |                   |
| 2508                                            | 192.168.49.21                                            |                   |
| Collection prefix length*                       | Collection gateway                                       |                   |
| eoneenen prenkrengen                            |                                                          |                   |
| 24                                              |                                                          |                   |
| 24<br>Like 24, 16 or 8                          |                                                          |                   |

#### 🗧 Exit

Next

## Form for the Cisco Catalyst 9x00 with RSPAN configuration available:

| <ul> <li>ERSPAN: recommended choice</li> </ul> |                        |  |
|------------------------------------------------|------------------------|--|
| RSPAN: use it only when using E                | RSPAN is not possible  |  |
| Capture IP address*                            | Capture prefix length* |  |
| 169.254.1.2                                    | 30                     |  |
|                                                | Like 24, 16 or 8       |  |
| Capture VLAN number*                           | Collection IP address* |  |
| 2508                                           | 192.168.0.248          |  |
| Collection prefix length*                      | Collection gateway     |  |
| 24                                             |                        |  |
| Like 24,                                       | 16 or 8                |  |
| Collection VLAN number*                        |                        |  |
| 4                                              |                        |  |
|                                                |                        |  |

While some parameters are filled automatically, you can still change them if necessary.

#### Procedure

**Step 1** Fill the following parameters for the Collection interface:

· Capture IP address: IP address destination of the monitor session in the sensor

- · Capture prefix length: mask of the capture IP address
- · Capture VLAN number: VLAN of the monitor session in the sensor
- · Collection IP address: IP address of the sensor in the device
- Collection prefix length: mask of the Collection IP address
- · Collection gateway: gateway of the Collection IP address
- Collection VLAN number: VLAN of the sensor

### Step 2 Click Next.

### **Step 3** Active Discovery:

If you want to enable Active Discovery on the sensor, select **Passive and Active Discovery**.

You can:

• use the sensor Collection interface by selecting it:

Install via extension

# Configure Active Discovery

Please select an application type. If you want to enable Active Discovery on the application, select "Passive and Active Discovery". You will have to add some network interfaces parameters.

| O Passive only                                   |                                       |
|--------------------------------------------------|---------------------------------------|
| <ul> <li>Passive and Active Discovery</li> </ul> |                                       |
|                                                  |                                       |
| Add Active Discovery configuration               | Network interfaces                    |
| Use collection interface                         | • 192.168.49.21/24 VLAN#1 (collection |
| + New network interface                          | interface)                            |

• add new network interfaces filling the following parameters to set dedicated network interfaces and clicking Add:

- · IP address
- Prefix length
- VLAN number

| Add Active Discovery configuration                                            | Network interfaces                   |
|-------------------------------------------------------------------------------|--------------------------------------|
| <ul> <li>Use collection interface</li> <li>+ New network interface</li> </ul> | • 192.168.50.21/24 VLAN#50<br>delete |
| IP address*                                                                   |                                      |
| 192.168.51.22                                                                 |                                      |
| IP address interface used to do Active Discovery                              |                                      |
| Prefix length*                                                                |                                      |
| 24                                                                            |                                      |
| Like 24, 16 or 8                                                              |                                      |
| VLAN number*                                                                  |                                      |
| 51                                                                            |                                      |
| Add Cancel                                                                    |                                      |
|                                                                               | Back Deploy                          |

# Step 4 Click Deploy.

The Center starts deploying the sensor application on the target equipment. This can take a few minutes. You can go to the Management jobs page to check the deployment advancements.

| Ø  | 년 System                                                 | Μ   | lanagement                            | jobs        |             |       |
|----|----------------------------------------------------------|-----|---------------------------------------|-------------|-------------|-------|
| Ê. | 目 Data Manageme 🗡                                        | Jol | bs execution for sen                  | sor managem | nent tasks. |       |
| Ħ  | 🖧 Network Organizat                                      |     |                                       |             |             | < 1 > |
| C  | Sensors ^                                                |     |                                       |             |             |       |
| Q  | - Sensor Explorer                                        |     | Jobs                                  | Steps       |             |       |
| ŝ  | <ul> <li>Management jobs</li> <li>PCAP Upload</li> </ul> |     | Single<br>deployment<br>(FCW2445P6X5) | •           | 0           | 0     |

Once the deployment is finished, a new sensor appears in the sensors list.

The sensor's status will eventually turn to connected.

Connected Pending data Enabled 4 days

If the Active Discovery has been enabled and set -that is if the option **Passive and Active Discovery** was selected when configuring the sensor in the sensor management extension- the sensor is displayed as below with Active Discovery's status as Enabled.

| Label         | IP Address    | Version            | Location | Health status 🕕 🔻 | Processing status 🕕 | Active Discovery | Uptime |
|---------------|---------------|--------------------|----------|-------------------|---------------------|------------------|--------|
| •             |               |                    | 0104     | Descended 1       | Descended 1         |                  | 10.01  |
| •             |               |                    | -        |                   |                     |                  | 10.0   |
| □ FCW2445P6X5 | 192.168.49.21 | 4.1.0+202202151440 |          | Connected         | Pending data        | Enabled          | 4 days |

# **Configure Active Discovery**

Once the sensor is connected, you can change the Active Discovery's network interface so it uses the Collection network interface instead, and add several network interfaces for the sensor to perform Active Discovery on several subnetworks at the same time.

#### Procedure

### **Step 1** Click the sensor to configure and click the **Active Discovery** button on its right side panel.

| •                                                                                                    |                                                                                                    |
|----------------------------------------------------------------------------------------------------|----------------------------------------------------------------------------------------------------|
| From this page, you can explore and manage sensors and sensors folders. Sensors can be remotely and securel for the first time, you must authorize it so the Center can receive its data. | Label: FCW2445P6X5<br>Serial Number: FCW2445P6X5<br>IP address: 192168.49.21                                   |
| + Install sensor                                                                                                    | Version: 4.1.0+202202151440<br>System date: Feb 24, 2022 4:13:06 PM<br>Deployment: Sensor Management Extension |
| Folders and sensors (3)                                                                                                    | Active Discovery: Enabled<br>Capture mode: All                                                                 |
| Filter         0 Selected         Move selection to         More Actions         Y                                                                                                    | System Health<br>Status: Connected                                                                             |
| 🗌 Label IP Address Version Location Health status 🔾 🏲                                                                                                    | Processing status: Normally processing<br>Uptime: a day                                                        |
| C • (31.33) (Parendar)                                                                                                    | 🗠 Go to statistics                                                                                             |
|                                                                                                    | Start Recording                                                                                                |
| □ □ FCW2445P6X5 192.168.49.21 4.1.0+202202151440 Connected                                                                                                    | D Move to                                                                                                    |
|                                                                                                    | 🔦 Capture mode 🔗 Redeploy                                                                                      |
|                                                                                                    | ⊖ Uninstall @ Active Discovery                                                                                 |

The Active Discovery configuration appears with the interface currently set.

**Step 2** Select Use collection interface for the Active Discovery to use the Collection network interface.

I

| ACTIVE DISC                        | COVERY CONFIGURATION                             | >    |
|------------------------------------|--------------------------------------------------|------|
| From here you ca                   | in configure Active Discovery                    | _    |
| Add Active Discovery configuration | Network interfaces                               |      |
| Use collection interface           | • 192.168.49.21/24 VLAN#1 (collection interface) |      |
| + New network interface            |                                                  |      |
|                                    |                                                  |      |
|                                    |                                                  |      |
|                                    |                                                  |      |
|                                    |                                                  |      |
|                                    |                                                  |      |
|                                    |                                                  |      |
|                                    | Configure                                        | ncel |

To add a network interface to Active Discovery for the sensor to perform active monitoring on another subnetwork:

**Step 3** Add a new network interface by clicking the corresponding button.

**Step 4** Fill the following parameters to set dedicated network interfaces:

- IP address
- Prefix length
- VLAN number

| Step 5 | Click Add. |
|--------|------------|
|--------|------------|

|                | ACTIVE DISCOV                                    | ERY CONFIGURATION |           |
|----------------|--------------------------------------------------|-------------------|-----------|
| + New netwo    | rkinterface                                      |                   |           |
| P address*     |                                                  |                   |           |
| 192.168.52.24  |                                                  |                   |           |
| Prefix length* | IP address interface used to do Active Discovery |                   |           |
| 24             |                                                  |                   |           |
| /LAN number*   | Like 24, 16 or 8                                 |                   |           |
| 52             |                                                  |                   |           |
|                | Use 1 by default                                 |                   |           |
|                | Add Cancel                                       |                   |           |
|                |                                                  |                   |           |
|                |                                                  |                   | Configure |

You can add as many network interfaces as needed.

**Step 6** When you are done, click **Configure**.

A message saying that the configuration has been applied successfully appears.

**Configure Active Discovery**